# "电子营业执照"操作指南

## 1. 简介

近年来,青岛市行政审批服务局深入贯彻落实国务院放管服改革精神,进一步优化营商 环境,降低市场主体制度性交易成本。聚力提升交易效能,坚持科技"赋能",打造一流公 共资源交易数智化服务平台,着力推进交易数字化、服务标准化、信用一体化,实现招投标 全流程在线办理并向标前,做好交易见证、场所服务、集中采购各项工作,增进交易公平, 提示交易效率,持续优化营商环境。

利用电子营业执照全国统一的特点,在公共资源交易领域上线了"一照通投"应用,实现了电子营业执照在公共资源交易领域的深度综合应用,获得省市场监督管理局改革试点, 省内率先完成功能上线。"一照通投"的"通"有两层意义,一是公共资源交易业务流程全 贯通,全程可用,二是参与公共资源交易全国通用。

### 1.1. 注意事项

投标文件加密后,请谨慎备份密钥并进行解密验证。 电子营业执照申请详见电子营业执照--电子投标支撑服务相关功能使用手册(青岛) 若有申请电子营业执照问题详情请咨询 电子营业执照下载和扫码认证客服:17269580661 印章制作和下载客服:17269580657 标书加密、标书解密和签章:15921122887

# 2. 功能介绍

扫码登录,扫码获取基本信息,承诺函电子营业执照在线签章,招标文件/采购文件签 章,投标文件登录,投标工具箱电子营业执照在线签章,投标文件登录,投标工具箱对文件 进行在线加密,开标解密,在线签订合同。

### 2.1. 扫码登录

https://ggzy.qingdao.gov.cn/fr/Pages/Login/SSOLogin.aspx?appid=104&ba ckur1=2 进行扫码登录

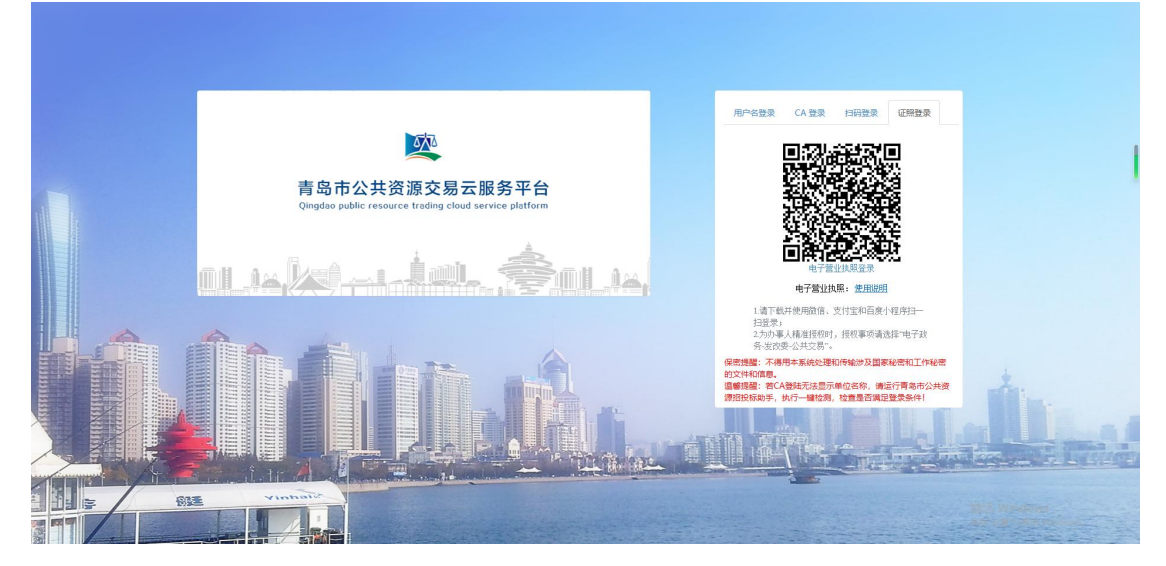

### 2.2. 扫码获取基本信息

打开电子营业执照小程序,扫一扫二维码获取电子营业执照信息,自动获取以下部分内容,基本信息提交后,无需主管进行审核

| 承诺书         | 附件當理                                                                                                    |                   |                                                                        |                       |
|-------------|----------------------------------------------------------------------------------------------------|-------------------|------------------------------------------------------------------------|-----------------------|
| 2288        | 山本地合文馬和政治が市場なら可                                                                                                    | 这是代本人 <b>*</b>    | 24 <b>8</b> 21                                                         | 50                    |
| 2188 ·      | 1996 - 1997 1996 - 1999 - 1996 - 1996 - 1996 - 1997 1996 - 1997 1996 - 1996 - 1 | 统一社会体用代码。         | 2239301607679966211                                                    | 当前代志                  |
| TURKLE      | \$138000667205146H                                                                                                    | TURAR NAME:       | 1986-1241                                                              | 未提交                   |
| GENES       |                                                                                                    | STATES -          | 22 ·                                                                   | III SEC. Boot         |
| 1.1011012   | 150 · + + 110 · · · · · · · · · · · · · · · · · ·                                                                                                    | interate *        | 上版本IDPEID (Barring)                                                    |                       |
| (人馬市万元) •   | 104058.4216                                                                                                    | States -          | 1986/12/2 (2)                                                          | 143. A                |
| ₩S.A.       | Rém                                                                                                    | 联系人电话。            | 13059846225                                                            |                       |
| KK人身份证券码。   | 37078419669999336                                                                                                    | 联系人均让。            | 1.54400-01038010                                                       |                       |
| 和政治行。       | 200245                                                                                                    | 企业联系电话*           | 021-54303030                                                           |                       |
| 0782        | R648 -                                                                                                    | (C <b>X</b>       | 871.8430933                                                            | 宇和百度小程序目<br>2 治力率人統保部 |
| ANNER AND A | - TORFERTETT                                                                                                    | EXPERIMENCE *     | 28-299000                                                              | 収事項請选择"电<br>当或公共な     |
|             | 1001236209016230384                                                                                                    |                   |                                                                        |                       |
| 0.00245     |                                                                                                    | * 4/17            | 633/02194/Best com                                                     | Are                   |
| 0.0000      |                                                                                                    |                   |                                                                        |                       |
|             | 1875-16, 9270-1819-095-2019-9270-9722500229672 (658), 01223955867.55521 97, 52, 87                                                                                                    | 4, 63, 92H, R3554 | Inderer, anistanisterTreformungsonse, lauffonde, mundde, førstaderför. |                       |
| State .     | ni wier finn, finne loteskulistore kuisturente kuisturen kuisturen kuistukistore kuistukistore kuistukistore ku                                                                                                    | 9789.             |                                                                        |                       |

然后进行企业基本信息完善,并下载申请模板,按模板要求盖章后提交申请资料。无需主 管审核。

若企业信息发生变更,需撤回企业信息,重新扫码信息更新并入库

### 2.3. 承诺函电子营业执照在线签章

签章软件安装:

使用电子营业执照签章需使用最新的签章软件

支持两种在线签章方式

| 基本信息    | 承诺书                                | 附件管理                                                                                                    |
|---------|------------------------------------|----------------------------------------------------------------------------------------------------|
| ~ 承诺书在  | 线签章上传                              |                                                                                                    |
| 注意事项    | 1、青岛<br>2、系统<br>3、使用<br>4、青岛<br>使用 | 市公共资源交易碱值承诺书为PDF文件,可使用实体CA数字证书或电子营业执照在线签章上传。<br>只保留一份承诺书文件,多次签章上传文件,系统就以保存最新签章上传的承诺书文件。<br>电子章业执照在线签章刷,必须先在"企业基本信息"中使用做信,支付宝和百度小程序扫一扫电子营业执照的二维码获取电子营业执照信息。<br>市公共资源交易碱信承诺书需要答 单位公蒙 和 法宝代表人意。<br>实体CA数字证书在线签章 |
| ∨ 已上传的; | 承诺书                                |                                                                                                    |
|         |                                    |                                                                                                    |

Ca 签章(浏览器兼容模式下):

注意: 需签公章和法人章, 签章完成后点击上传承诺书, 即可完成在线签章

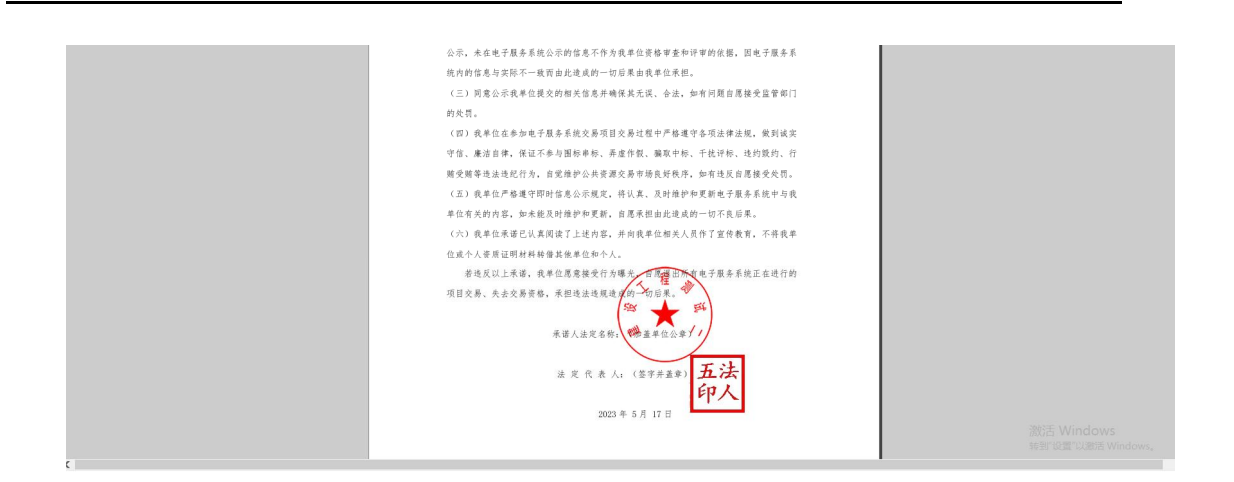

电子营业执照在线签章:

需签公章和法人章,签章完成后点击签章确认

## 2.4. 招标文件/采购文件签章

绑定成功的用户可打开交易系统网址,点击右上角图标展开显示二维码,点击"电子营业执照小程序"首页中的【扫一扫】,扫描二维码后,输入 PIN 码后,可正常登录交易系统。

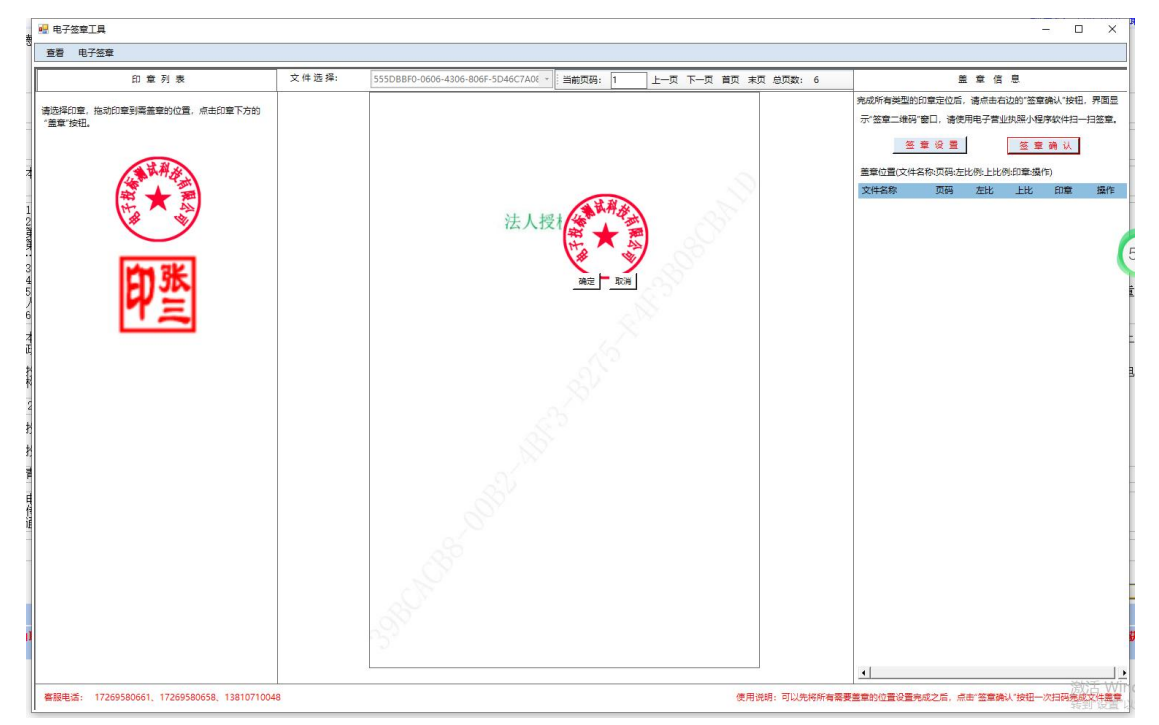

## 2.5. 投标工具箱登录

在青岛公共资源下载投标工具箱,采用快捷方式打开选择电子营业执照登录

| [青岛市公共资源投标文件制作⊥具 2.5]<br>▶ 文化 2 称                               | 智能客户端                                 |                 |      |
|-----------------------------------------------------------------|---------------------------------------|-----------------|------|
| <ul> <li>1 F:\桌面\#测试#电子执照0</li> <li>2 D:\烟台\水利造价存档\易</li> </ul> | wifty<br>实体CA登录                       | )510菏泽 <u>才</u> | 工体空间 |
| 3 D:\烟台\水利造价存档\易<br>4 D:\烟台\水利造价存档\易                            | 一一一一一一一一一一一一一一一一一一一一一一一一一一一一一一一一一一一一一 | )510.ztb        | 使用说明 |
| \打开招标/采购/投标文件 /                                                 | 电子营业执照登录                              | -               |      |
|                                                                 |                                       | 打开更多的 退出系统      | T    |

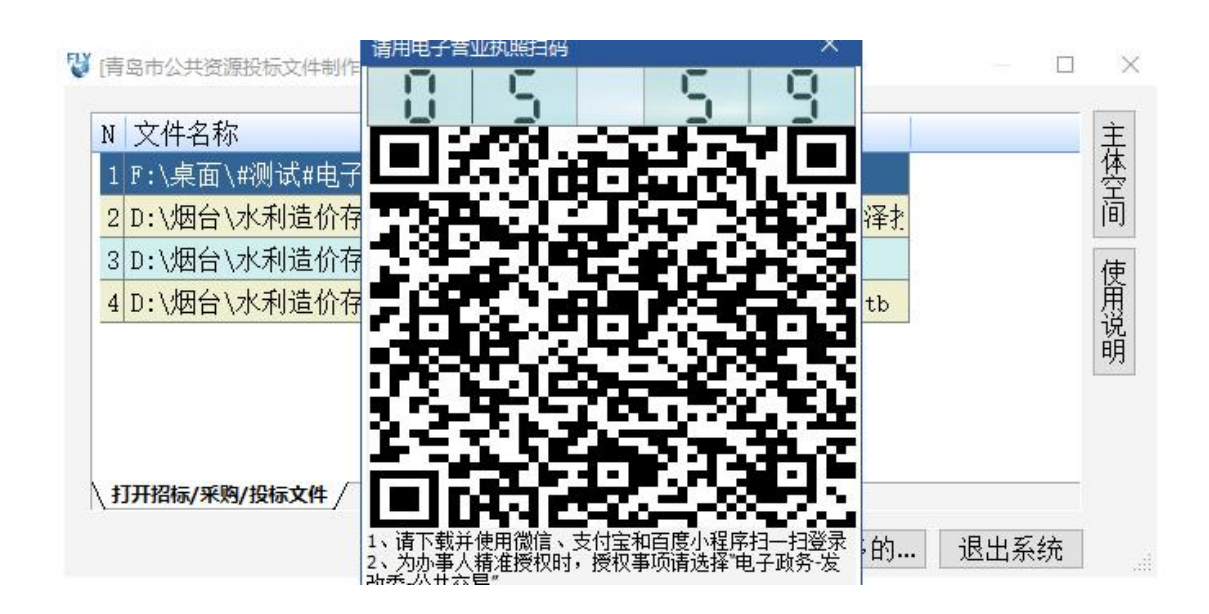

### 2.6. 投标工具箱电子营业执照在线签章

电子营业执照 投标工具箱可自动获取,点击导入电子营业执照即可,也可选择导入文

件

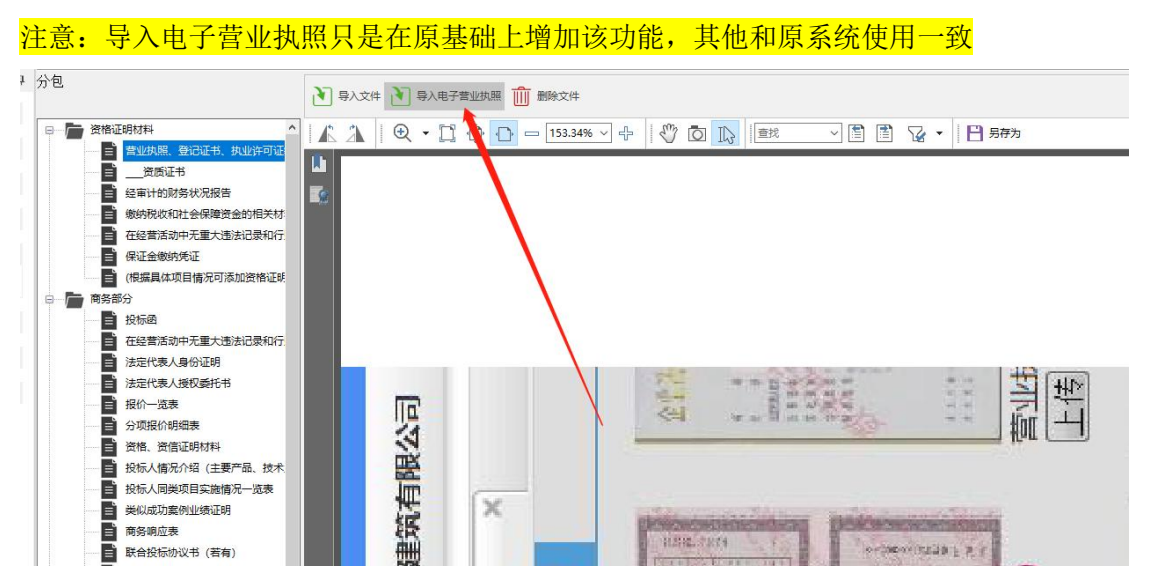

点击电子签章,将章拖动至右侧盖章位置,点击签章确认

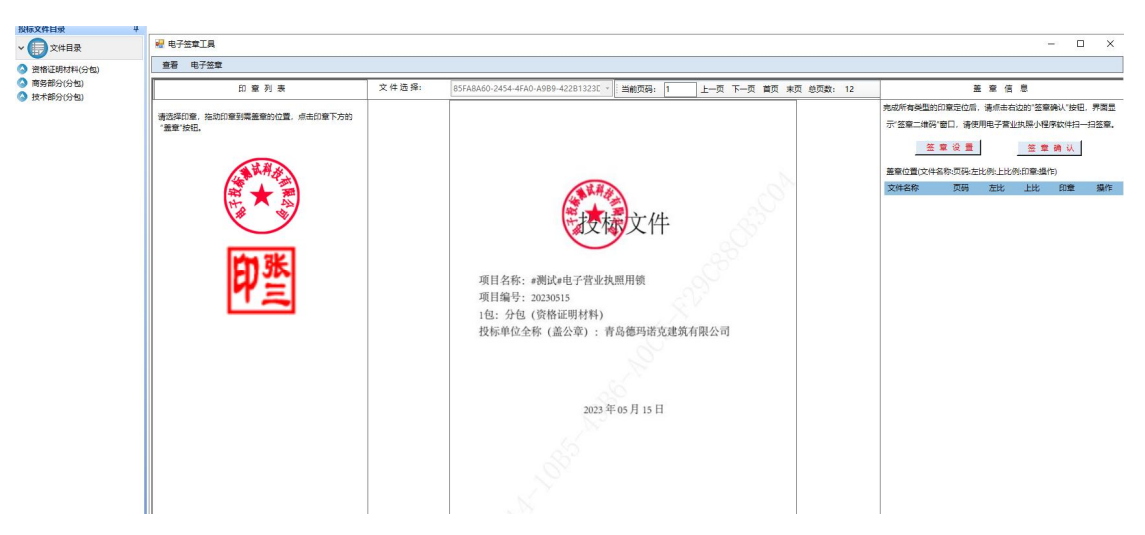

点击签章设置,可选择普通签章或骑缝签章

注: 普通签章可选择页数, 或者全签

💀 电子签章工具 查看 电子签章 D809FA7A-550C-4F9A-95E8-5FE8C6884 · 当前页码: 1 上一页 下一页 首页 末页 总页数: 9 文件选择: 印章列表 盖章信息 能成所有类型的印章定位后,请点击右边的"签章确认"按钮,界面显 请选择印章,拖动印章到秦盖章的位置,点击印章下方的 "盖章"按钮。 示"签章二维码"窗口,请使用电子营业执照小程序软件扫一扫签章。 签章设置 签章确认 董章位置(文件)。称:页码:左比例:上比例:印章·操作) 文件名称 页码 左比 上比 印章 操作 🕶 恣章设置 X 一、普通签章请先选择下拉框中的定位模式 二、普通签章中连续多页盖章请先设置页码 项目 2 三、骑缝签章时请选择下面"骑缝签章"按钮 项目 1包: 投标 四、签章参数设置完成之后点击"确定"按钮 五、签章设置只针对当前打开文件进行设置 ④ 普通签章 C 骑缝签章 参数设置; 一次定位一页盖章 定位模式 一次定位一页盖章 一次定位连续多页盖章 确定 取消 • \_\_\_\_\_> 客服电话: 17269580661, 17269580658, 13810710048 使用说明:可以先将所有需要整章的位置设置完成之后,点击"签章确认"按钮一次扫码完成文件盖章

骑缝签章默认全签

点击此处对章可以进行删除

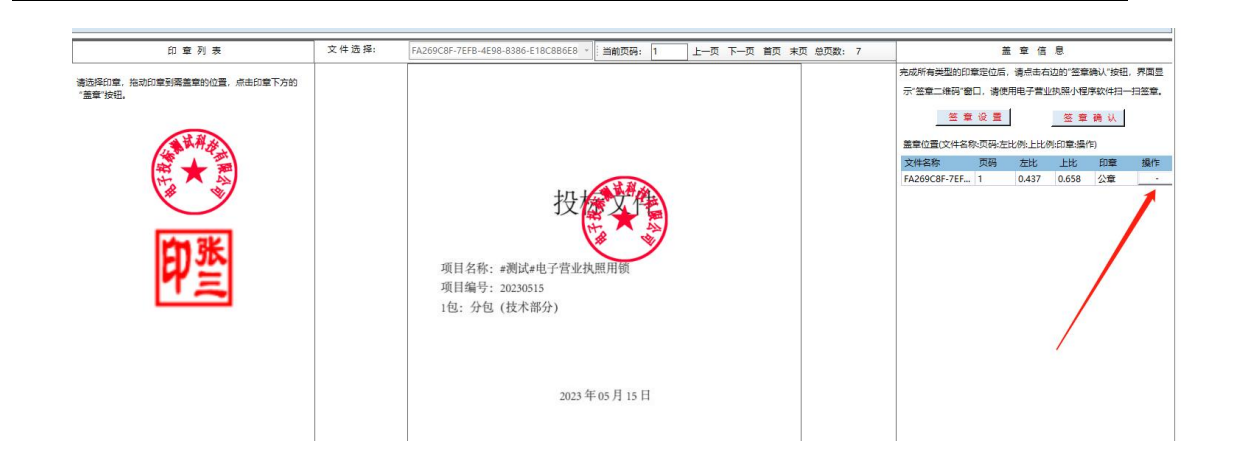

2.7. 投标工具箱对文件进行在线加密

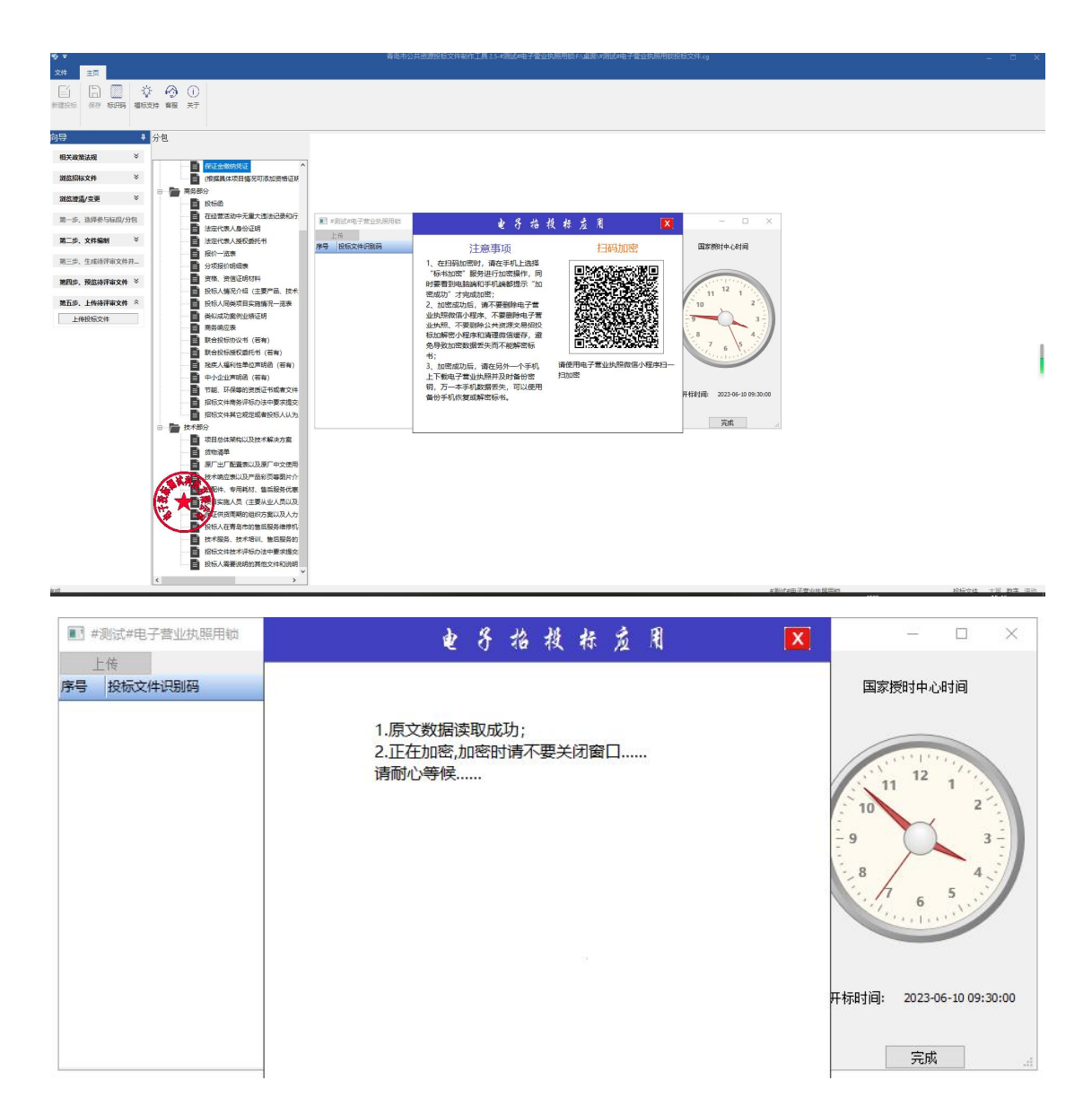

| ■ #测试#电子营业执照用锁   | 电子抬投标应用 〔                                                                                 | X – – ×                   |
|------------------|-------------------------------------------------------------------------------------------|---------------------------|
| 上市<br>序号 投标文件识别码 | 数据加密成功                                                                                    | 国家授时中心时间                  |
|                  | 1.数据加密成功后,请不要删除电子营业执照微信<br>小程序、删除电子营业执照、公共资源交易招投标<br>加解密小程序和清理微信缓存,避免导致加密数据<br>丢失而不能解密标书; | 11 12 1<br>10 2           |
|                  | 2.数据加密成功后,请在另外一个手机下载电子营业执照及时备份密钥,万一本手机数据丢失,可以使用备份手机恢复或解密标书。                               | -9<br>-8<br>-7<br>-5<br>  |
|                  | 3.数据加密成功后,请妥善保管加密时所使用的手机。                                                                 | () () I ( () (            |
|                  | 确定                                                                                        | 开标时间: 2023-06-10 09:30:00 |
|                  |                                                                                           | 完成                        |

#### 2.7.1 应急密钥备份

| ■ #测试#电子营业执照用锁 |            |                             |      |             |                  | - 🗆 X                                                                                                    |
|----------------|------------|-----------------------------|------|-------------|------------------|----------------------------------------------------------------------------------------------------|
| 上传 序号 投标文件识别码  | 文件总大小      | 文件类型                        | 上传时间 | 上传结果        | 上传标段             | 国家授时中心时间                                                                                                   |
|                | 此视图中没      | 有项目可显示                      |      |             |                  |                                                                                                    |
|                | 青岛市公共资源投标3 | 之件制作 <u>工</u> 具<br>急秘钥文件, ; | 2.5  | 时,网上开标可使用应急 | ×<br>秘钥文件解<br>确定 | 11 12 1<br>10<br>10<br>10<br>12<br>2<br>3<br>-<br>-<br>-<br>-<br>-<br>-<br>-<br>-<br>-<br>-<br>-<br>-<br>- |
|                |            |                             |      |             |                  | 开标时间: 2023-06-10 09:30:00                                                                                  |

#### 2.7.2 模拟扫码解密

| ■ #测试#电子营业执照用锁   | ¥ 8                                                                                                    | 抬投              | 标应                                                                                                  | 1                                    | X |                 | - 0                                      | ×       |
|------------------|----------------------------------------------------------------------------------------------------|-----------------|----------------------------------------------------------------------------------------------------|--------------------------------------|---|-----------------|------------------------------------------|---------|
| 上低<br>序号 投标文件识别码 | 注意事项                                                                                                    |                 |                                                                                                    | 扫码解密                                 |   | 国家授             | 彻中心时间                                    |         |
|                  | <ol> <li>请使用电子营业执照微信小乘<br/>扫一扫解密;</li> <li>在扫码解密时,请在手机上述<br/>"标书解密"服务进行解密操作<br/>时要看到电脑端和手机端都"解<br/>功"才完成解密。</li> </ol> | 译序<br>译 同 成 译 打 | ■27<br>〒31<br>2012年1月<br>1日<br>1日<br>1日<br>1日<br>1日<br>1日<br>1日<br>1日<br>1日<br>1日<br>1日<br>1日<br>1日 | 10日 10日<br>日本10日<br>日本10日<br>音业执照微信・ |   | 9<br>9<br>开标时间: | 12<br>12<br>6<br>5<br>2023-06-10 0<br>完成 | 9:30:00 |

| ¢                                     | z                        | 抬                                | 投                     | 标               | 庖               | 用                    | X              |
|---------------------------------------|--------------------------|----------------------------------|-----------------------|-----------------|-----------------|----------------------|----------------|
| 数据解密成功                                | b                        |                                  |                       |                 |                 |                      |                |
| 1.数据解密成<br>小程序、删除<br>加解密小程序<br>再次进行标号 | 成功后<br>余电子<br>序和深<br>ら解容 | 5,请7<br>子营业<br><b>手理</b> 微<br>發; | 下要册<br>2<br>执照<br>效信缓 | 除电<br>、公<br>存,過 | 子营<br>共资<br> 挽导 | 业执照微<br>源交易招<br>致后续7 | 如信<br>投标<br>下能 |
| 2.数据解密时<br>使用备份手机                     | 括す<br>几进行                | ≤手机<br>亍密钥                       | 电子<br> 恢复             | 营业<br>或解        | 执照<br>密标        | 数据丢失<br>书。           | ;请             |
| 3.数据解密成<br>机。                         | 动尼                       | 5,请3                             | 医善伤                   | 管加              | 密时              | 使用的手                 | £              |
|                                       |                          |                                  | 确定                    | -               |                 |                      |                |

2.7.3 模拟应急解密

|    | #测试#电子营业执照用锁  |       |      |                          |                            |      | - 🗆 ×    |
|----|---------------|-------|------|--------------------------|----------------------------|------|----------|
| 序号 | 上传<br>投标文件识别码 | 文件总大小 | 文件类型 | 上传时间                     | 上传结果                       | 上传标段 | 国家授时中心时间 |
|    |               | 此视图中沿 |      | 示。<br>标文件制作工。<br>青选择保存的应 | 具 2.5 ><br>急秘钥文件进行验证<br>確定 | <    |          |

## 2.8. 开标解密

用户在登陆界面点击登录,选择投标人或供应商角色,进行扫码解密

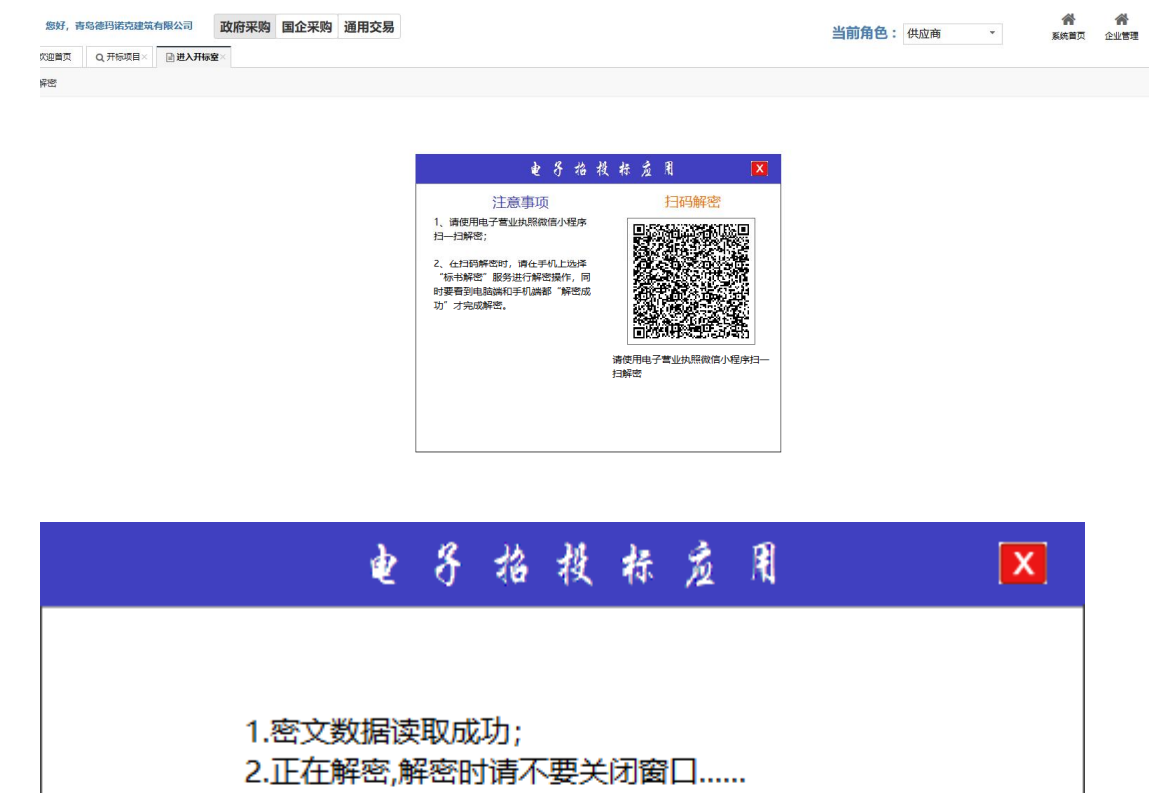

请耐心等候……

|      | è                                     | 务 指                                                                                                    | 投                 | 标               | 庖                | A                       | X |
|------|---------------------------------------|----------------------------------------------------------------------------------------------------|-------------------|-----------------|------------------|-------------------------|---|
|      | 数据解密成功                                | ]                                                                                                    |                   |                 |                  |                         |   |
|      | 1.数据解密成<br>小程序、删除<br>加解密小程序<br>再次进行标书 | 功后,请<br>)<br>)<br>)<br>)<br>)<br>)<br>)<br>)<br>)<br>)<br>)<br>)<br>(<br>)<br>)<br>(<br>)<br>)<br>(<br>)<br>)<br>)<br>)<br>(<br>)<br>)<br>(<br>)<br>)<br>(<br>)<br>)<br>(<br>)<br>(<br>)<br>)<br>(<br>)<br>(<br>)<br>)<br>(<br>)<br>(<br>)<br>)<br>(<br>)<br>(<br>)<br>)<br>(<br>)<br>(<br>)<br>)<br>(<br>)<br>(<br>)<br>)<br>(<br>)<br>(<br>)<br>)<br>(<br>)<br>(<br>)<br>)<br>(<br>)<br>(<br>)<br>)<br>(<br>)<br>(<br>)<br>)<br>(<br>)<br>(<br>)<br>)<br>(<br>)<br>(<br>)<br>)<br>(<br>)<br>(<br>))<br>(<br>))<br>(<br>)<br>(<br>))<br>(<br>))<br>(<br>))<br>(<br>))<br>(<br>))<br>(<br>))<br>(<br>))<br>(<br>))<br>(<br>))<br>(<br>))<br>(<br>))<br>(<br>))<br>(<br>))<br>(<br>))<br>(<br>))<br>(<br>))<br>(<br>))<br>(<br>))<br>(<br>))<br>(<br>))<br>(<br>))<br>())<br>()))<br>()))<br>()))<br>()))<br>()))<br>()))<br>()))<br>()))<br>()))<br>())))<br>())))<br>())))<br>())))<br>()))))<br>()))))) | 不要册<br>业执照<br>数信缓 | 除电<br>、公<br>存,避 | 子营<br>共资 <br> 挽导 | 业执照微信<br>源交易招投<br>物后续不能 | 沶 |
|      | 2.数据解密时<br>使用备份手机                     | 若本手机<br>进行密销                                                                                                    | l电子<br>月恢复        | 营业<br>或解        | 执照<br>密标         | 数据丢失,请<br>书。            |   |
|      | 3.数据解密成<br>机。                         | 功后,请                                                                                                    | 受善保               | 管加              | 密时               | 使用的手                    |   |
|      |                                       |                                                                                                    | 确定                | 2               |                  |                         |   |
| 应急解密 |                                       |                                                                                                    |                   |                 |                  |                         |   |

应急解密

白時輸盛

| 各次         修改日期         英型         大小           EVCapture         2022-10-18 19:09         文件共            程序(1)         2023-4-13 14:39         文件共            电子童战规器         2023-5-15 17:29         文件共            济膺值用开台         2023-2-11:3         交件共            ·济膺值用开台         2023-2-22 11:09         文件共            · 山e细设防文件         2023-2-22 11:09         文件共            · 山e细g         2023-4-13 14:44         EMG 文件         5 KB           · Jemg         2023-4-13 14:44         EMG 文件         5 KB           · Jemg         2023-4-13 14:44         EMG 文件         5 KB           · Jemg         2023-4-13 14:44         EMG 文件         5 KB           · Jemg         2023-4-13 14:44         EMG 文件         5 KB           · Jemg         2023-4-21 9:16         EMG 文件         5 KB           · Jemg         2023-5-5 17:16         EMG 文件         5 KB           · Jemg         2023-5-5 17:19         EMG 文件         5 KB           · Jemg         2023-5-5 17:19         EMG 文件         5 KB           · Jemg         2023-5-5 17:19         EMG 文件         5 KB           · Jemg | 茵 > 桌面 >     |                  |        | 5 V  | 在桌面中             | 中搜索       | Q  |      |
|----------------------------------------------------------------------------------------------------|--------------|------------------|--------|------|------------------|-----------|----|------|
| 谷称     修改日期     类型     大小       EVCapture     2022-10-18 19:09     文件共     文件共       程序(1)     2023-4-13 14:39     文件共       电子置边热照     2023-5-15 17:29     文件共       济南值鼎升台     2023-21-15 13:50     文件共       ·济南省鼎开台     2023-22 11:39     文件共       ·小     ····································                                                                                                    |              |                  |        |      |                  | EE 💌 🔲    | 10 |      |
| EVCapture       2022-10-18 19:09       文件夹         程序(1)       2023-4-13 14:39       文件夹         电子警试规照       2023-5-15 17:29       文件夹         济南循環時2       2023-4-13 14:39       文件夹         济南循環時4       2023-2-15 13:50       文件夹         ·济南省開平台       2023-2-20 11:13       文件夹         ·政府乘购       2022-12-30 14:18       文件夹         ·Lemg       2023-4-21 11:27       EMG 文件       5 KB         2.emg       2023-4-21 11:27       EMG 文件       5 KB         3.emg       2023-4-28 9:16       EMG 文件       5 KB         3.emg       2023-5-4 14:35       EMG 文件       5 KB         5.emg       2023-5-5 17:19       EMG 文件       5 KB         5.emg       2023-5-5 17:19       EMG 文件       5 KB         6.emg       2023-5-15 15:53       EMG 文件       5 KB         1.mtg       2023-5-15 15:53       EMG 文件       5 KB                                                                                                    | 3称           | 修改日期             | 类型     | 大小   |                  |           |    |      |
| 程序(1)       2023-4-13 14:39       文件夹         电子量出现展       2023-5-15 17:29       文件夹         济南喧噪动议       2022-12-15 13:50       文件夹         济南喧噪动议       2023-4-21 11:3       文件夹         ●些招投防文件       2023-22 11:09       文件夹         ●四招投防文件       2023-22 11:09       文件夹         ●       2023-4-13 14:44       EMG 文件         1.emg       2023-4-13 14:44       EMG 文件       5 KB         2.emg       2023-4-13 14:45       EMG 文件       5 KB         3.emg       2023-4-28 9:16       EMG 文件       5 KB         3.emg       2023-5-4 14:35       EMG 文件       5 KB         5.emg       2023-5-5 17:19       EMG 文件       5 KB         5.emg       2023-5-5 17:19       EMG 文件       5 KB         1.emg       2023-5-15 15:53       EMG 文件       5 KB         1.emg       2023-5-15 15:53       EMG 文件       5 KB                                                                                                    | EVCapture    | 2022-10-18 19:09 | 文件夹    |      |                  |           |    | 应急解密 |
| 电子普业执照       2023-5-15 17:29       文件共         济南循梁师议       2022-12-15 13:50       文件共         济南信用千台       2023-4-20 11:13       文件共         ● 路宿饭前文件       2023-2-22 11:09       文件共         政府案約       2022-12-30 14:18       文件共         1.emg       2023-4-23 11:44       EMG 文件       5 KB         2.emg       2023-4-21 11:27       EMG 文件       5 KB         3.emg       2023-4-28 9:16       EMG 文件       5 KB         3.emg       2023-54 14:35       EMG 文件       5 KB         5.semg       2023-5-5 17:16       EMG 文件       5 KB         6.emg       2023-5-5 17:19       EMG 文件       5 KB         1.Ħ城.emg       2023-5-15 15:53       EMG 文件       5 KB                                                                                                    | 程序(1)        | 2023-4-13 14:39  | 文件夹    |      |                  |           |    | L    |
| 济膺值用千合       2022-12-15 13:50       文件共         济膺值用千合       2023-4-20 11:13       文件共         世招協気文件       2023-2-22 11:09       文件共         政府采购       2022-12-30 14:18       文件共         1.emg       2023-4-21 11:27       EMG 文件       5 KB         3.emg       2023-4-21 11:27       EMG 文件       5 KB         4.emg       2023-5-11 14:44       EMG 文件       5 KB         5.emg       2023-5-17:16       EMG 文件       5 KB         6.emg       2023-5-17:19       EMG 文件       5 KB         1.emg       2023-5-15 15:53       EMG 文件       5 KB                                                                                                    | 电子营业执照       | 2023-5-15 17:29  | 文件夹    |      |                  |           |    |      |
| 济南值用平台       2023-4-20 11:13       文件夹         一些招投版文件       2023-2-22 11:09       文件夹         政府采购       2022-12-30 14:18       文件夹         1.emg       2023-4-21 14:44       EMG 文件       5 KB         2.emg       2023-4-21 11:27       EMG 文件       5 KB         3.emg       2023-4-28 9:16       EMG 文件       5 KB         4.emg       2023-5-17:16       EMG 文件       5 KB         5.emg       2023-5-5 17:16       EMG 文件       5 KB         6.emg       2023-5-5 17:19       EMG 文件       5 KB         1.mmg       2023-5-15 15:53       EMG 文件       5 KB                                                                                                    | 济南框架协议       | 2022-12-15 13:50 | 文件夹    |      |                  |           |    |      |
| 一些招投航文件         2023-2-22 11:09         文体夹           政府乘购         2022-12-30 14:18         文体夹           1.emg         2023-4-13 14:44         EMG 文体         5 KB           2.emg         2023-4-13 14:74         EMG 文体         5 KB           3.emg         2023-4-28 9:16         EMG 文体         5 KB           3.emg         2023-5-4 14:35         EMG 文体         5 KB           5.emg         2023-5-5 17:16         EMG 文体         5 KB           6.emg         2023-5-17:19         EMG 文体         5 KB           月軌emg         2023-5-15 15:53         EMG 文体         5 KB                                                                                                    | 济南信用平台       | 2023-4-20 11:13  | 文件夹    |      |                  |           |    |      |
| 政府采购         2022-12-30 14:18         文件共           1.emg         2023-4-13 14:44         EMG 文件         5 KB           2.emg         2023-4-21 11:27         EMG 文件         5 KB           3.emg         2023-4-21 11:27         EMG 文件         5 KB           4.emg         2023-5-428 9:16         EMG 文件         5 KB           5.emg         2023-5-5 17:16         EMG 文件         5 KB           6.emg         2023-5-5 17:19         EMG 文件         5 KB           用帧.emg         2023-5-15 15:53         EMG 文件         5 KB                                                                                                    | 一些招投标文件      | 2023-2-22 11:09  | 文件夹    |      |                  |           |    |      |
| 1.emg       2023-4-13 14:44       EMG 文件       5 KB         2.emg       2023-4-21 11:27       EMG 文件       5 KB         3.emg       2023-4-28 916       EMG 文件       5 KB         4.emg       2023-5-41 14:35       EMG 文件       5 KB         5.emg       2023-5-5 17:16       EMG 文件       5 KB         6.emg       2023-5-5 17:19       EMG 文件       5 KB         用桃.emg       2023-5-15 15:53       EMG 文件       5 KB                                                                                                    | 政府采购         | 2022-12-30 14:18 | 文件夹    |      |                  |           |    |      |
| 2.emg       2023-4-21 11:27       EMG 文件       5 KB         3.emg       2023-4-28 9:16       EMG 文件       5 KB         4.emg       2023-5-17:17       EMG 文件       5 KB         5.emg       2023-5-17:16       EMG 文件       5 KB         6.emg       2023-5-17:19       EMG 文件       5 KB         用帧Lemg       2023-5-15 15:53       EMG 文件       5 KB                                                                                                    | 1.emg        | 2023-4-13 14:44  | EMG 文件 | 51   | B                |           |    |      |
| 3.emg       2023-4-28 9:16       EMG 文件       5 KB         4.emg       2023-5-4 14:35       EMG 文件       5 KB         5.emg       2023-5-5 17:16       EMG 文件       5 KB         6.emg       2023-5-5 17:19       EMG 文件       5 KB         1 用缺.emg       2023-5-15 15:53       EMG 文件       5 KB                                                                                                    | 2.emg        | 2023-4-21 11:27  | EMG 文件 | 5 1  | B                |           |    |      |
| 4.emg       2023-5-4 14:35       EMG 文件       5 KB         5.emg       2023-5-5 17:16       EMG 文件       5 KB         6.emg       2023-5-5 17:19       EMG 文件       5 KB         1 用鏡.emg       2023-5-15 15:53       EMG 文件       5 KB                                                                                                    | 3.emg        | 2023-4-28 9:16   | EMG 文件 | 5 1  | B                |           |    |      |
| 5.emg         2023-5-5 17:16         EMG 文件         5 KB           6.emg         2023-5-5 17:19         EMG 文件         5 KB           用th.emg         2023-5-15 15:53         EMG 文件         5 KB                                                                                                    | 4.emg        | 2023-5-4 14:35   | EMG 文件 | 5 H  | СВ               |           |    |      |
| 6.emg         2023-5-5 17:19         EMG 文件         5 KB           用帧Lemg         2023-5-15 15:53         EMG 文件         5 KB                                                                                                    | 5.emg        | 2023-5-5 17:16   | EMG 文件 | 5 H  | B                |           |    |      |
| ☐ 用瞛emg 2023-5-15 15:53 EMG 文件 5 KB                                                                                                    | 6.emg        | 2023-5-5 17:19   | EMG 文件 | 5 1  | B                |           |    |      |
|                                                                                                    | ]] 用锁.emg    | 2023-5-15 15:53  | EMG 文件 | 5 H  | B                |           |    |      |
|                                                                                                    |              |                  |        |      |                  |           |    |      |
| (N), E144                                                                                                    | n            |                  |        | 1913 | श्वास्त्राज्य (१ | (         |    |      |
| Hameng                                                                                                    | ש: אוזיש.emg |                  |        | ~    | 18四次(            | emg; emg) | ~  |      |

# 2.9. 在线签订合同

招标人上传附件,中标人签章,招标人签章

招标人选择合同在线签订,只有确定中标人后的项目才会出现在合同列表,在待处理项 目列表上传合同附件

| 青岛市公    | 公共资源交易平台                                                         | 您好,山东青岛                               | 公共资源 有限公司                                            | 通用交易                                                   |                                  |      | 一条<br>系统首页 企 | <b>全管理</b> |
|---------|------------------------------------------------------------------|---------------------------------------|------------------------------------------------------|--------------------------------------------------------|----------------------------------|------|--------------|------------|
| ■ 扁动探标× | < ■ 合同在线签订×                                                      |                                       |                                                      |                                                        |                                  |      |              |            |
| 注意事项;   | <ol> <li>台同在线签订流程</li> <li>招标人提交的合同</li> <li>使用电子营业执照</li> </ol> | :招标人提交PDF版<br>为PDF文件,签订合<br>在线签章,必须先便 | 合同文件中标人确认在线签订;<br>同的双方只能同时使用实体CA数;<br>用微信、支付宝或百度小程序扫 | 台同招标人确认在线签订台同。<br>字证书或同时使用电子营业执照在线<br>扫电子营业执照的二维码登录交易= | <sup>弦章,两种证书不可混合使用<br/>F台。</sup> |      |              |            |
| 项目名称: 请 | 输入要查询的项目名称                                                       |                                       | <ul> <li>特处理〇日上传〇特签订〇)</li> </ul>                    | Bank Callen                                            | Q. 查询                            |      |              | 8 上传台      |
| 项目名称    | 5                                                                | 殺名称                                   | 标段编号                                                 | 代理单位                                                   | 中标单位                             | 签章方式 |              |            |
| 1 总价报价  | 包有多家中玩单位 2                                                       | 家中标单位                                 |                                                      | 青岛福莱易道测试代理                                             | 阳光建筑有限公司                         |      |              |            |
|         |                                                                  |                                       |                                                      |                                                        |                                  |      |              |            |
|         |                                                                  |                                       |                                                      |                                                        |                                  |      |              |            |
|         |                                                                  |                                       |                                                      |                                                        |                                  |      |              |            |
|         |                                                                  |                                       |                                                      |                                                        |                                  |      |              |            |
|         |                                                                  |                                       |                                                      |                                                        |                                  |      |              |            |
|         |                                                                  |                                       |                                                      |                                                        |                                  |      |              |            |

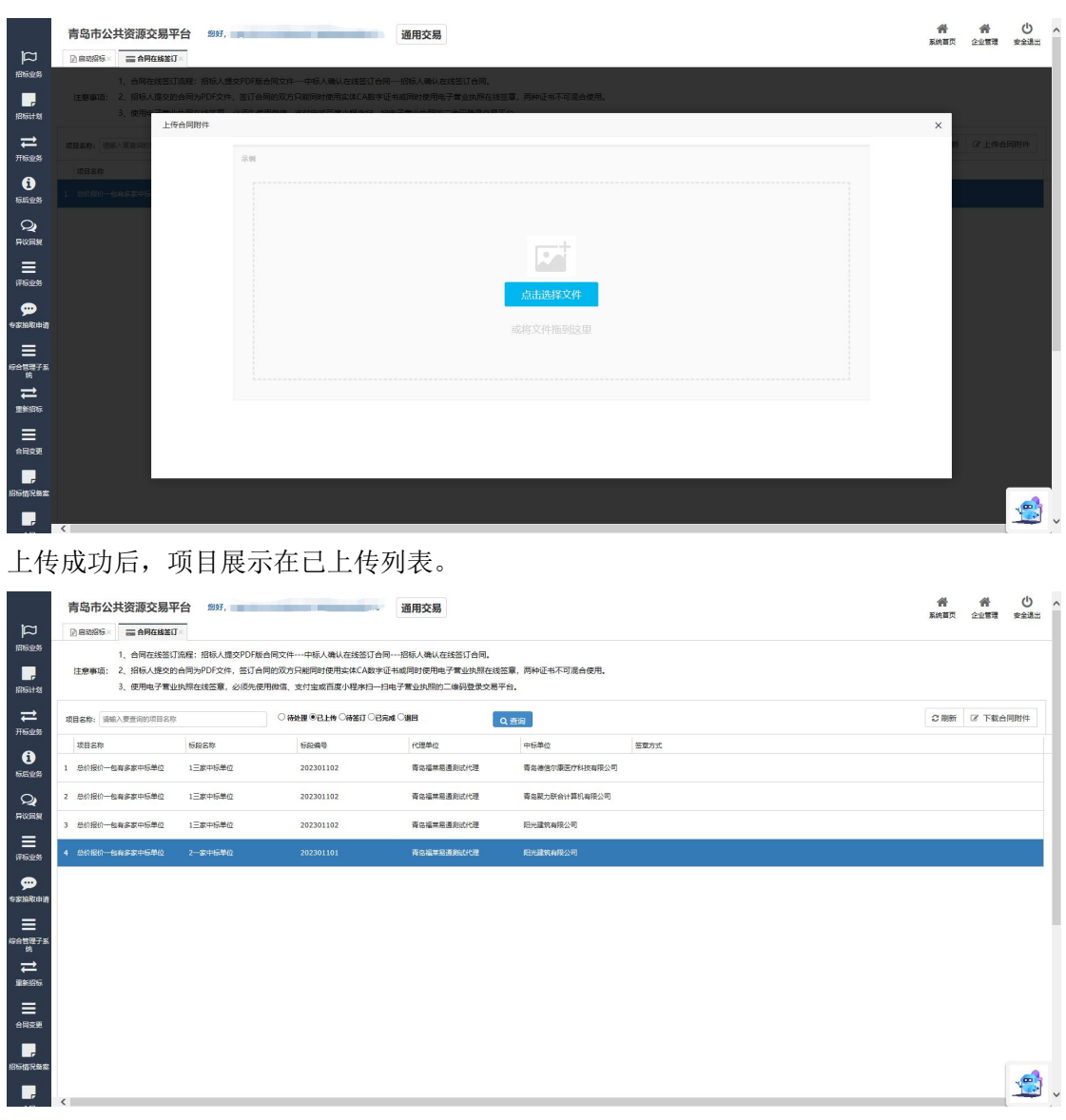

中标人进行签章,支持两种签章方式,可使用电子执照签订合同或选择使用实体 ca 签

订合同

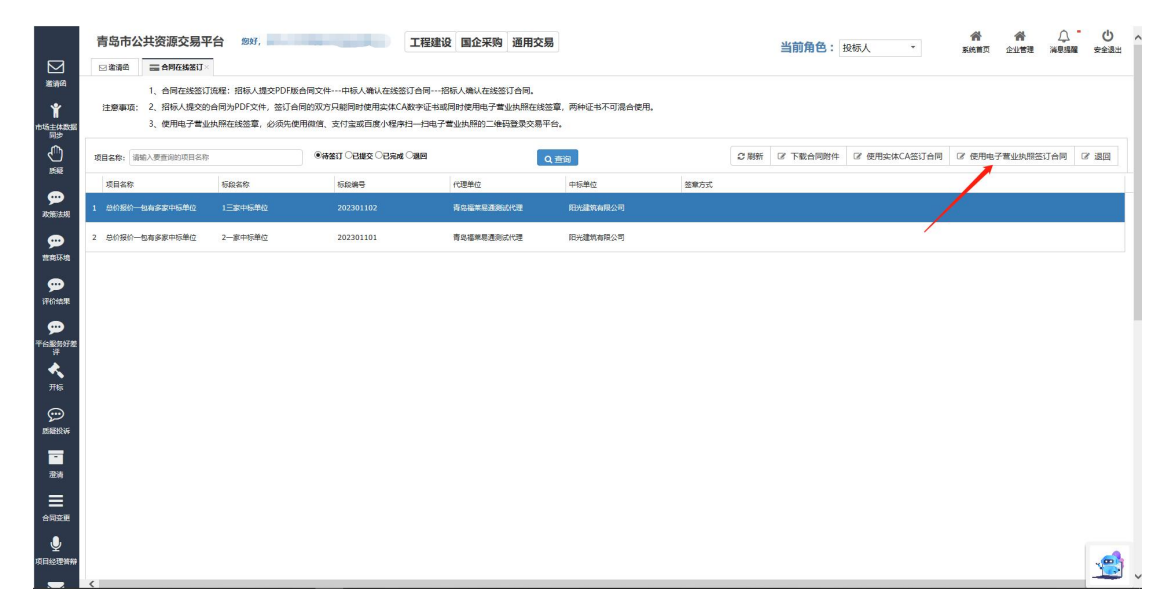

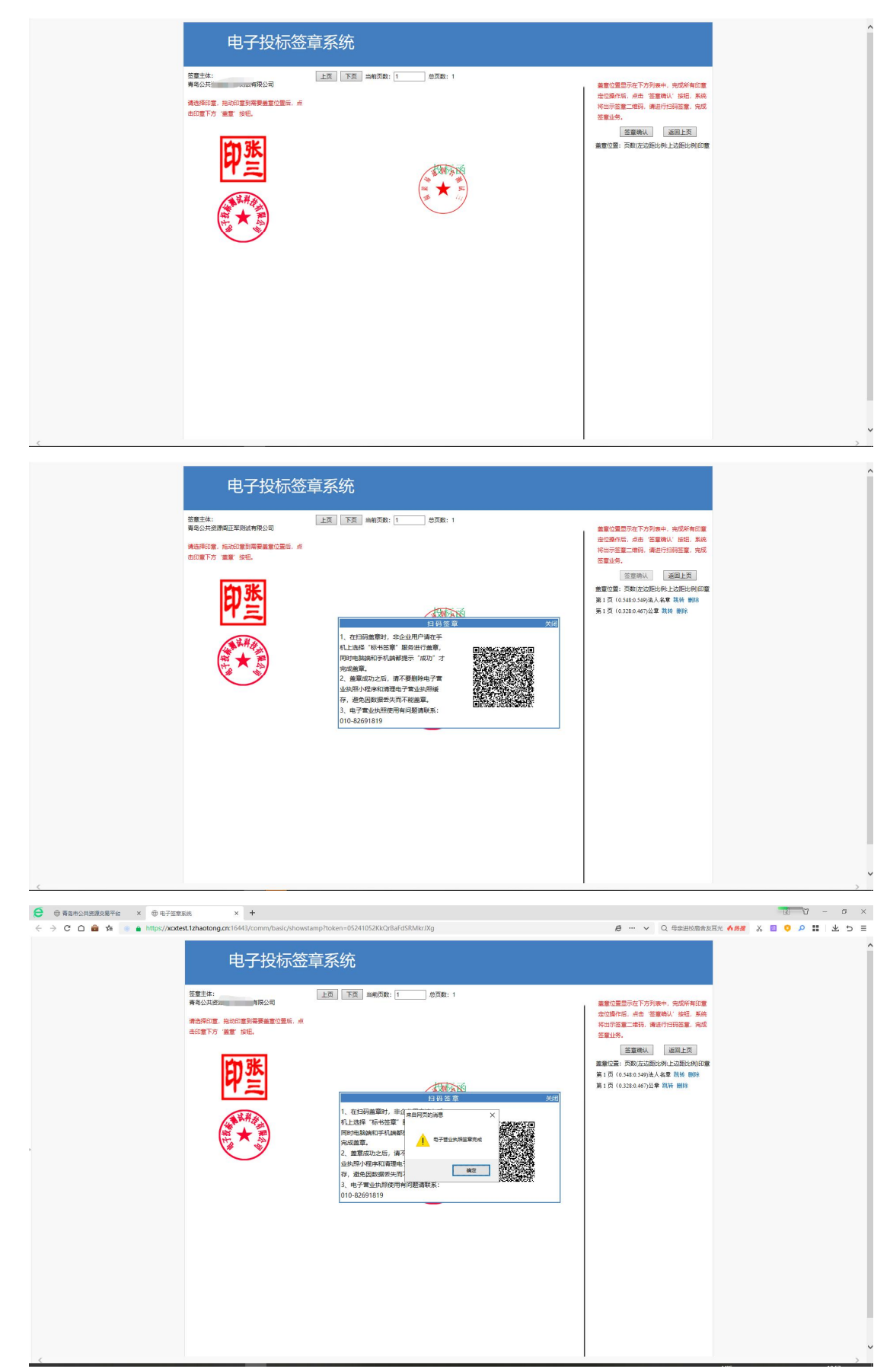

使用电子营业执照签订合同,将标签进行拖动到右侧,进行签章确认

#### 中标人完成签章后,招标人进行签章

| a                | 青岛市公    | 公共资源交易平<br>————————————————————————————————————                                                                                                    | 2台 愈好,山东南<br>※             | 鸟公共资源交易。<br>服公司                         | 通用交易                                   |                |        |                |              | <b>会</b><br>系统首页 | <b>合</b><br>企业管理 | し 安全選出 | ^ |
|------------------|---------|----------------------------------------------------------------------------------------------------|----------------------------|-----------------------------------------|----------------------------------------|----------------|--------|----------------|--------------|------------------|------------------|--------|---|
| 招标业务             | 注意專项:   | <ol> <li>1、合同在线签订</li> <li>2、招标人提交的</li> </ol>                                                                                                    | 流程:招标人提交PDF<br>合同为PDF文件,签订 | 版台同文件中标人确认在线签订合<br>合同的双方只能同时使用实体CA数字    | 同招标人确认在线签订合同。<br>证书或同时使用电子营业执照在线       | 签章,两种证书不可混合使用。 |        |                |              |                  |                  |        | 1 |
| 11<br>11         | 项目名称: 3 | <ol> <li>使用电子营业</li> <li>1</li> <li>1</li> <li>1</li> <li>2</li> <li>2</li> <li>3</li> <li>2</li> <li>4</li> <li>4&lt;</li></ol> | 执照在线签章,必须先                 | 使用微信、支付宝或百度小程序扫一)<br>〇 待处理 〇已上传 ®待签订 〇已 | 日电子营业执踪的二维码登录交易 <sup>3</sup><br>完成 〇道田 | ₹合.<br>Q. 查询   |        | 2 局新 37 下数合同附件 | ☞ 使用实体CA签订合同 | @ 使用电子           | 雪业执照签;           | 订合同    |   |
| 开版业务             | 项目名称    |                                                                                                    | 伝統名称                       | 行印编号                                    | 代理单位                                   | 中标单位           | 签章方式   |                |              |                  |                  |        | - |
| ()<br>板后业务       | 1 总价报价- | 一包有多家中标单位                                                                                                    | 2一家中标单位                    | 202301101                               | 青岛福莱岛通测试代理                             | 阳光建筑有限公司       | 电子营业执照 |                |              |                  |                  |        | 1 |
| Q<br>异议田复        |         |                                                                                                    |                            |                                         |                                        |                |        |                |              |                  |                  |        | l |
| 译版业务             |         |                                                                                                    |                            |                                         |                                        |                |        |                |              |                  |                  |        | l |
| 💬<br>TakiaRodiji |         |                                                                                                    |                            |                                         |                                        |                |        |                |              |                  |                  |        | l |
| 日<br>総合管理子系<br>第 |         |                                                                                                    |                            |                                         |                                        |                |        |                |              |                  |                  |        | 1 |
| ₽₩招気             |         |                                                                                                    |                            |                                         |                                        |                |        |                |              |                  |                  |        |   |
| 合同交更             |         |                                                                                                    |                            |                                         |                                        |                |        |                |              |                  |                  |        |   |
|                  | ¢       |                                                                                                    |                            |                                         |                                        |                |        |                |              |                  |                  |        | ~ |
|                  |         |                                                                                                    | F                          | 电子投标签章系                                 | 系统                                     |                |        |                |              |                  |                  |        |   |

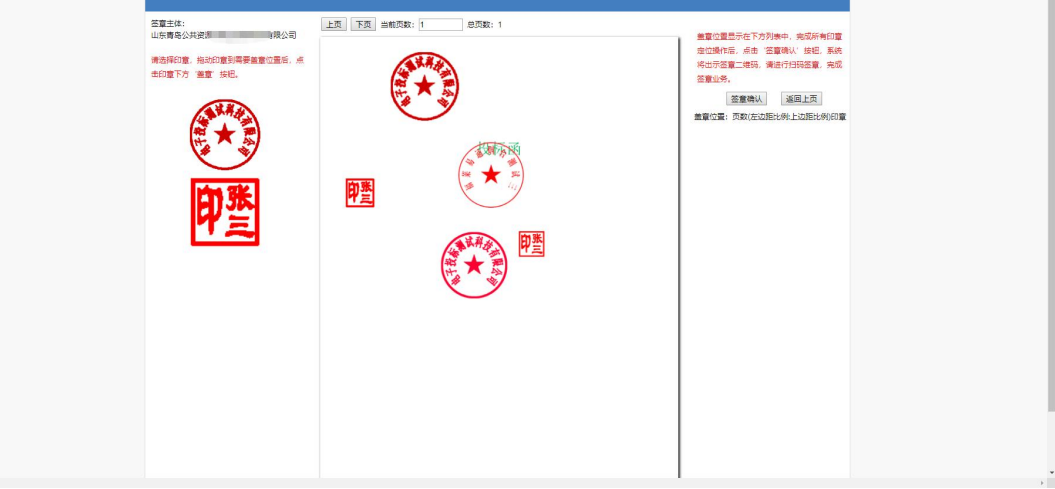

#### 整个合同流程结束,项目展示在已完成列表

| E                                     | 青岛市公共资源交易                                                                                                    | 平台 题好,山东青岛 | 1公共资                     | 通用交易       |          |        |  | 1<br> |          | ()<br>建 安全退出 | í |
|---------------------------------------|----------------------------------------------------------------------------------------------------|------------|--------------------------|------------|----------|--------|--|-------|----------|--------------|---|
| 招标业务<br>                              | 1.合用在线运订局程:招格人推交201版合用交件中标人确认在线运订合用招标人确认在线运订合用。<br>注意尊强。2.指标人境交约合同为PDF文件,运订合用取效方只规制时使用其不在人种类型++规制时使用电子重盐处解在线绘室,两种证书不可愿合使用。<br>3.使用电子重出处解在线绘室,必须完使用用度、实行监狱回家/电师与一一由电子重出处解的二曲特登录交易平台。 |            |                          |            |          |        |  |       |          |              |   |
| <b>1</b>                              | 項目名称:「清給入要查询的项目名                                                                                                    | 6          | ○ 待处理 ○已上传 ○将签订 團已完成 ○退日 |            | Q 查询     |        |  |       | 2月新 27数合 |              |   |
|                                       | 项目名称                                                                                                    | 标段名称       | 标段编号                     | 代理单位       | 中标单位     | 鉴章方式   |  |       |          |              | Ĩ |
| し<br>初期型券                             | 1 总价报价—包有多家中后单位                                                                                                    | 2一家中标单位    |                          | 青岛福草层道测试代理 | 阳光建筑有限公司 | 电子营业快报 |  |       |          |              |   |
| Q<br>FRAME                            |                                                                                                    |            |                          |            |          |        |  |       |          |              |   |
| 译版业务                                  |                                                                                                    |            |                          |            |          |        |  |       |          |              |   |
| 9000000000000000000000000000000000000 |                                                                                                    |            |                          |            |          |        |  |       |          |              |   |
| 日<br>15日日第7系<br>15日日第7系               |                                                                                                    |            |                          |            |          |        |  |       |          |              |   |
| 北重新招标                                 |                                                                                                    |            |                          |            |          |        |  |       |          |              |   |
| 合同交更                                  |                                                                                                    |            |                          |            |          |        |  |       |          |              |   |
| 招标情况新案                                |                                                                                                    |            |                          |            |          |        |  |       |          |              |   |
|                                       | <                                                                                                    |            |                          |            |          |        |  |       |          | _ 🕮          |   |

# 3. 联系我们

电子营业执照办理电话:

电子营业执照下载和扫码认证客服: 17269580661 印章制作和下载客服: 17269580657 标书加密、标书解密和签章: 15921122887

青岛福莱易通软件有限公司 服务热线: 0532-85871505、0532-55572211

服务联系方式及地址

青岛:

山东省青岛市市南区宁夏路 288 号软件园 9 号楼 7 楼 电话: 0532-55572211 0532-85871505 转 5 青岛市公共资源交易中心大厅: 山东省青岛市市南区福州南路 17,27 号青岛市民中心 4 号门 电话: 0532-66209127 0532-66209128

济南:

山东省济南市历下区文化西路 13 号海辰大厦 A 座 902 电话: 0531-67880116 13306426582 18661977312

烟台:

山东省烟台市莱山区迎春大街 108 号鲁商悦海中心 b 座 1012 电话: 0535-6675899 烟台公共资源交易中心大厅: 山东省烟台市莱山区银海路 46 号 (裙楼西门) 电话: 0535-6788611 0535-6788613 威海:

山东省威海市海滨中路 28 号(外运大厦)主楼 802

电话: 0631-5819292